Prérequis : Il faudra d'abord installer Pronote sur votre téléphone en passant par le PlayStore ou l'AppleStore

1/ Ouvrir et se connecter à votre compte ENT sur un ordinateur : <u>http://ent.province-sud.nc/</u>

## 2/ Ouvrir Pronote Web sur les applis de l'ENT

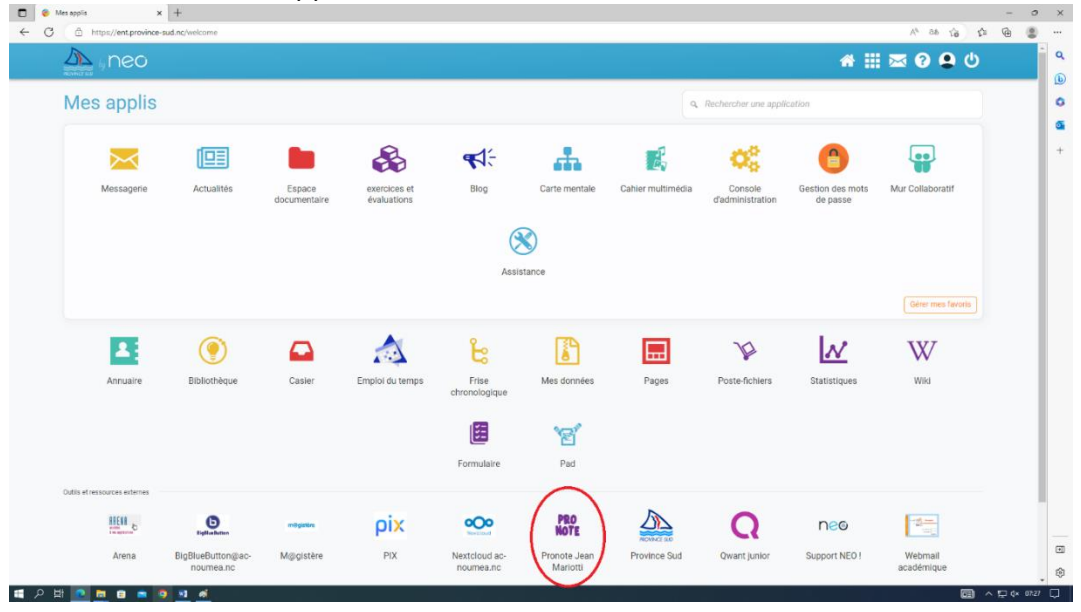

## 3/ Ouvrir un QR code sur Pronote WEB

| 🗧 Mes appris                    | COLLEGE JEAN MARIOTTI - PRO      × +                           |                                   |                                                  |                   |                                                                 |      | - 0          |
|---------------------------------|----------------------------------------------------------------|-----------------------------------|--------------------------------------------------|-------------------|-----------------------------------------------------------------|------|--------------|
| C 🗅 https://mar                 | iotti.ac-noumea.nc/professeur.html?identifiant=e2j458kUHjBwRE  | Vz                                |                                                  |                   |                                                                 |      | A 10 14 19 2 |
|                                 |                                                                | Espa                              | COLLEGE JEAN MARIO                               | TI Rob            | QR code                                                         |      | PRONOT       |
| Mes données Outils<br>pédagogiq | Cahier Notes Bulletins Compétences Résultats<br>ques de textes | Vie Stage Renc<br>scolaire Parent | ontres Emploi Communication<br>ts/Profs du temps | $- \circ$         |                                                                 |      | A 🕲   🗶 🕄    |
| Précédente con                  | nnexion le mercredi 08 mars à 07h05                            |                                   |                                                  |                   |                                                                 |      | 88           |
|                                 | Emploi du tempe (compine SB)                                   | 00                                | Danza béta                                       | · · · · ∞.        | E cides : Le portail du CDI                                     | 00   |              |
|                                 | Semaine en cours                                               |                                   | Pensebete                                        |                   | E-sidot - Le portail du Cor                                     |      |              |
| Jun. 06 mars                    | mar. 07 mars mer. 08 mars jeu. 09 mars ve                      | n. 10 mars                        |                                                  |                   | Rechercher une ressource dans la base du CDI                    |      |              |
| n:                              |                                                                |                                   |                                                  | 00                |                                                                 | 08   |              |
|                                 |                                                                |                                   | Appels non faits (25)                            | 00                | Agenda (10)                                                     |      |              |
|                                 |                                                                |                                   | Lun. 06 - 13h08     Sortie Femmes et Numérique   | 302               | 27 Election Eco-Délégués<br>févr. Du 27 févr. au 10 mars        |      |              |
| ю                               |                                                                |                                   | > Jeu. 02 - 15h15                                | 503               | 09 Assemblée Générale de l'APEM<br>mars Demain de 18h00 à 20h00 |      |              |
|                                 |                                                                |                                   | MATHEMATIQUES                                    | 700               | 13 Élections délégués de classe                                 |      |              |
|                                 |                                                                |                                   | MATHEMATIQUES                                    | 308               | mars Duismars au zomars                                         |      |              |
| in.                             |                                                                |                                   |                                                  | @ +22             |                                                                 | @ +7 |              |
|                                 |                                                                |                                   |                                                  | 0.0               |                                                                 | 08   |              |
|                                 |                                                                |                                   | Cah. de textes non saisis (                      | 5)                | Informations & Sondages                                         |      |              |
| n(                              |                                                                |                                   | Hier - 15h15<br>AP MATH                          | [505AP            | Aucune nouvelle information                                     |      |              |
|                                 |                                                                |                                   | Lun. 06 - 13h08                                  | 302               |                                                                 | 00   |              |
|                                 |                                                                |                                   | Jeu 02 - 13h08                                   | 170040            | Discussions                                                     |      |              |
|                                 |                                                                |                                   | AP MATH                                          | [308/4P           | Aucun nouveau message                                           |      |              |
|                                 |                                                                |                                   | <ul> <li>Jeu. 02 - 10h32<br/>AP MATH</li> </ul>  | [302APM           |                                                                 | 08   |              |
| ĸ                               |                                                                |                                   | Mer. 01 - 07h23                                  | [506AP            | Casier numérique                                                |      |              |
|                                 |                                                                |                                   |                                                  |                   | Tous les documents ont été lus                                  |      |              |
|                                 |                                                                |                                   | actionnement cont utilisés. Pour plus di         | formations upir p | or mentions légales                                             |      | Earmar       |

4/Il faut saisir un code à 4 chiffres temporaire qui ne sera valable que 10min (ex : 1234)

Un QR code apparaît alors valable 10min

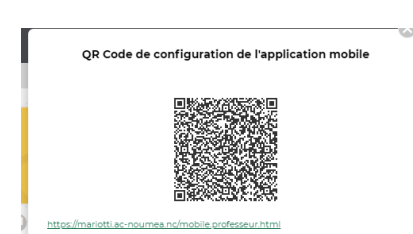

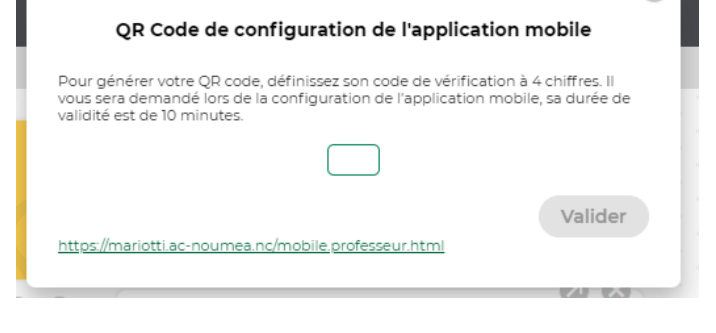

5/ Ouvrir l'application Pronote sur votre téléphone et faire la manip suivante jusqu'à flasher le QR code depuis Pronote WEB et saisissez le code à 4 chiffres (dans l'ex : 1234)

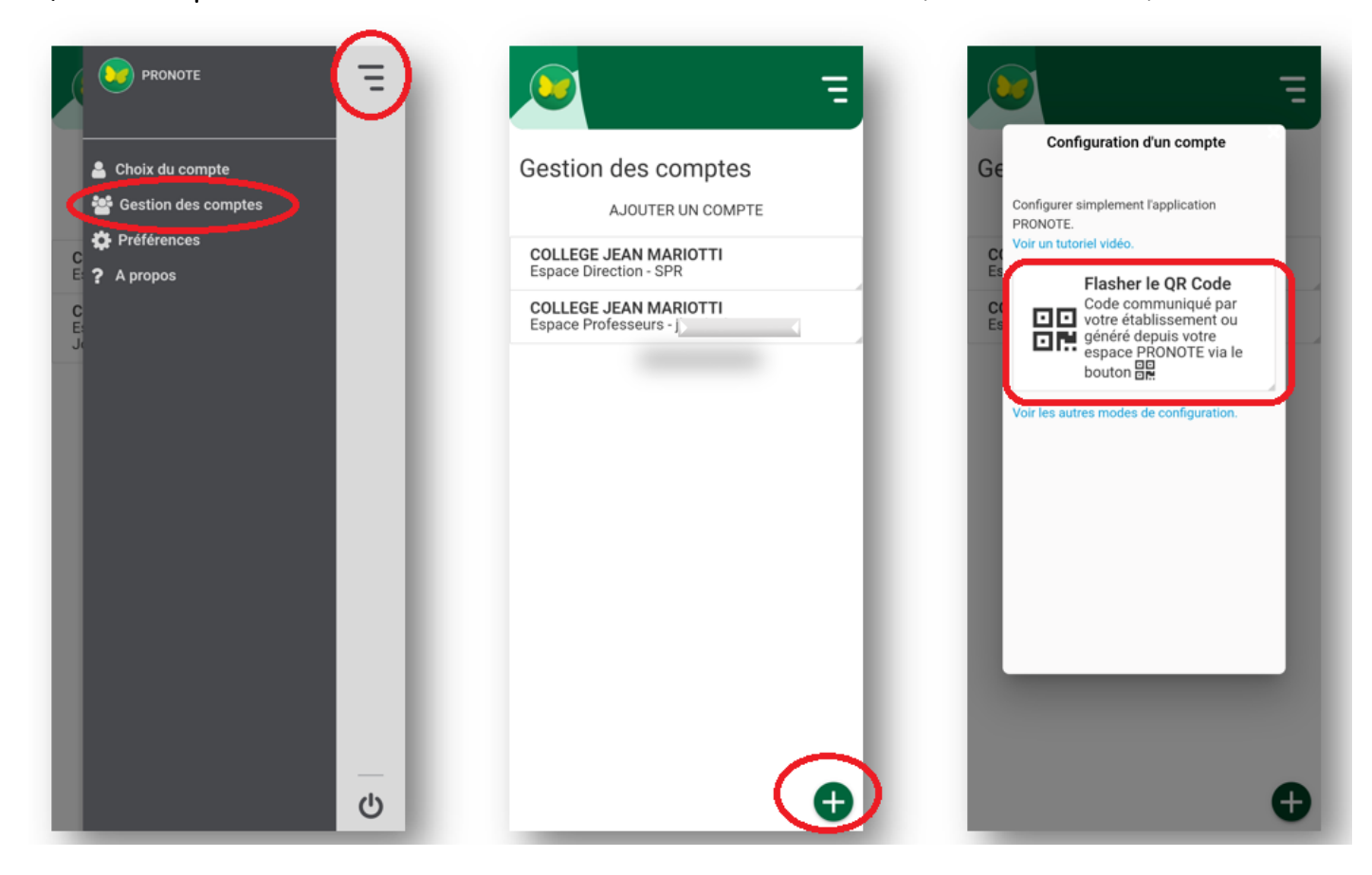

•